## Éditions

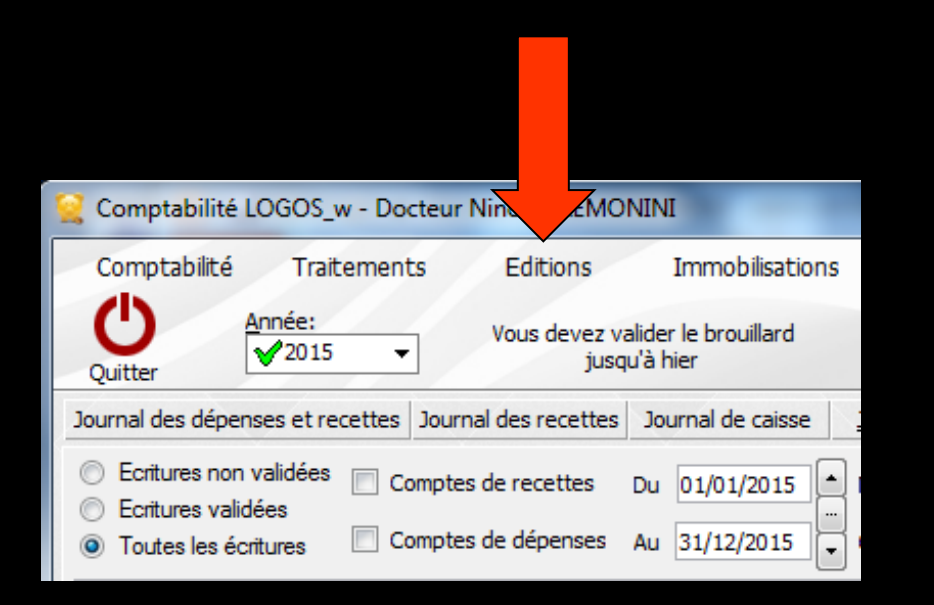

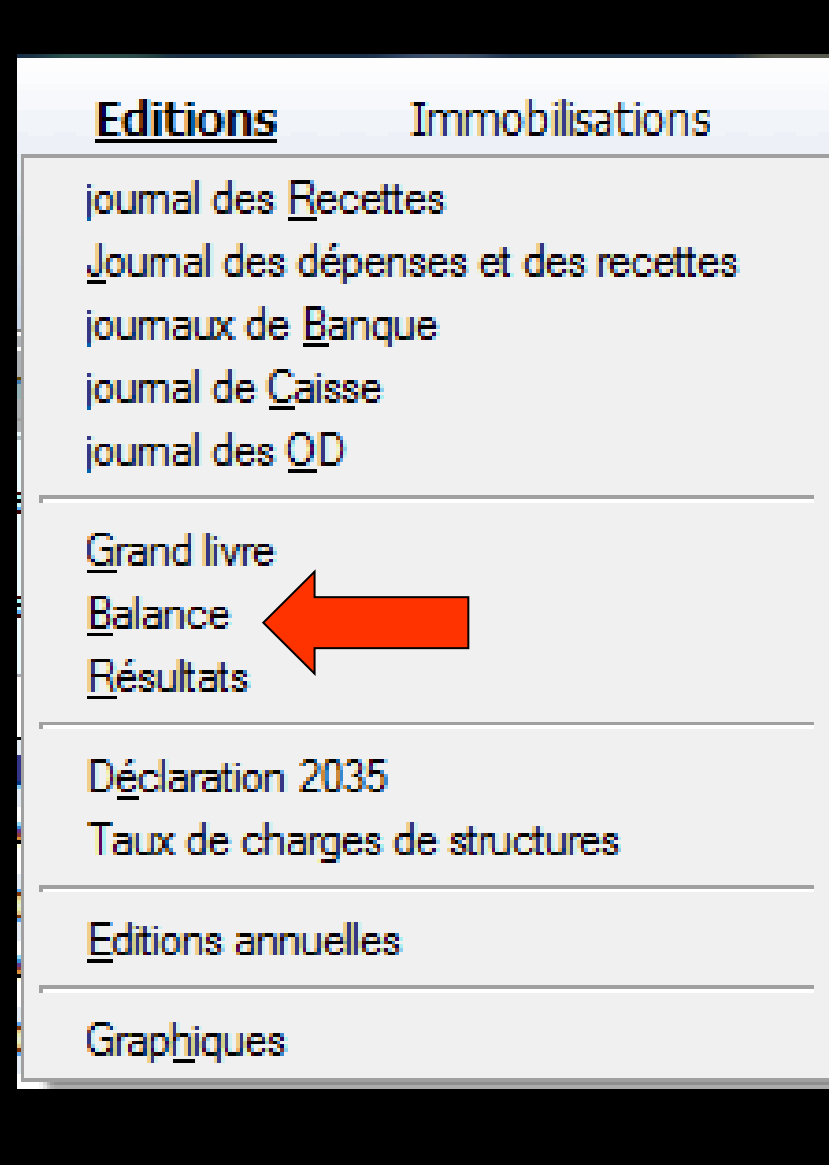

## Éditions

#### Permet d'accéder

- Aux divers journaux et documents comptables
- Aux éditions fiscales annuelles
- À une représentation graphique de l'ensemble de vos comptes

| <b>Editions</b>           | Immobilisations       |
|---------------------------|-----------------------|
| journal des <u>R</u> ece  | ttes                  |
| Journal des dépe          | enses et des recettes |
| journaux de <u>B</u> ano  | que                   |
| journal de <u>C</u> aisse | )                     |
| journal des <u>O</u> D    |                       |
| Grand livre               |                       |
| <u>B</u> alance           |                       |
| <u>R</u> ésultats         |                       |
| Déclaration 2035          | 5                     |
| Taux de charges           | de structures         |
| Editions annuelle         | is                    |
|                           |                       |

Graphiques

## Journal des recettes

| <b>Editions</b>                                             | Immobilisations                                             |  |  |  |  |  |  |  |
|-------------------------------------------------------------|-------------------------------------------------------------|--|--|--|--|--|--|--|
| journal des <u>R</u> ecettes                                |                                                             |  |  |  |  |  |  |  |
| Journe Les déper                                            | nses et des recettes                                        |  |  |  |  |  |  |  |
| jouma de <u>B</u> anq                                       | ue                                                          |  |  |  |  |  |  |  |
| jouma <b>n</b> e <u>C</u> aisse                             |                                                             |  |  |  |  |  |  |  |
| joumal des <u>O</u> D                                       |                                                             |  |  |  |  |  |  |  |
| <u>G</u> rand livre<br><u>B</u> alance<br><u>R</u> ésultats | <u>G</u> rand livre<br><u>B</u> alance<br><u>R</u> ésultats |  |  |  |  |  |  |  |
| D <u>é</u> claration 2035<br>Taux de charges                | D <u>é</u> claration 2035<br>Taux de charges de structures  |  |  |  |  |  |  |  |
| Editions annuelles                                          |                                                             |  |  |  |  |  |  |  |
| Graphiques                                                  |                                                             |  |  |  |  |  |  |  |

#### ⇒C'est la consultation exclusive des fichiers de recettes (livre des recettes) dans une table ou sur papier après impression, pour le praticien

concerné

Comptabilité LOGOS w - Docteur Ninon CREMONINI - Journal des recettes 2015 Comptes de recettes Du 01/01/2015 - 0 Ecritures non validées Mode Ecritures validées Compte < Tous les comptes > Comptes de dépenses Au 31/12/2015 Toutes les écritures Imprimer Honoraires des remplaçants 1 P R Date Nom du patient Dossier Md Crédit F Crédit € Conv. € HN. € 06 '04 '0045 har or on the state 04 . х х х 07 x 07 х 07 х 08 х 08 x 08 х 08 х 08 x 08 09 х 09 09 х х 09 Conventionne Totaux Crédit HN Débit Espèces Chèques

| Со | mptal              | bilité LO                                                 | GOS_w - Doct                                           | eur Ninon CREMON  | INI -           | Journal des                  | recettes 2     | 2015           |                |   |          |  |
|----|--------------------|-----------------------------------------------------------|--------------------------------------------------------|-------------------|-----------------|------------------------------|----------------|----------------|----------------|---|----------|--|
| Qu | <b>D</b><br>iitter | <ul> <li>Ecritu</li> <li>Ecritu</li> <li>Toute</li> </ul> | ures non validées<br>ures validées<br>es les écritures | Comptes de recett | es Di<br>ses Ai | u 01/01/2015<br>u 31/12/2015 | Mode<br>Compte | Tous les compt | es>            | • | Imprimer |  |
|    |                    |                                                           |                                                        |                   |                 |                              |                | Honoraires de  | es remplaçants |   |          |  |
| Р  | R                  | Date                                                      | Nom du patient                                         | Dossier           | Md              | Crédit F                     | Crédit €       | Conv. €        | HN. €          | _ | 1        |  |

- La visualisation se fait dans une table comportant les colonnes suivantes :
- ⇒ Date
- ⇒Nom du patient
- ⇒Numéro de dossier
- ⇒Mode de règlement (Md)
- ⇒Montant encaissé en francs ou en euros
- ⇒Partie conventionnelle du règlement (Conv)
- ⇒Ou hors nomenclature (HN)

| • | Compta  | bilité | É LOGOS_w - Doct                                                     | eur Ninon CREMON  | INI - | Journal des                  | recettes 2 | 2015                                                                             |               |   |          |
|---|---------|--------|----------------------------------------------------------------------|-------------------|-------|------------------------------|------------|----------------------------------------------------------------------------------|---------------|---|----------|
|   | Uuitter |        | Ecritures non validées<br>Ecritures validées<br>Toutes les écritures | Comptes de recett | es D  | u 01/01/2015<br>u 31/12/2015 | Mode       | e <tous compte<="" les="" th=""><th>s&gt;</th><th>•</th><th>Imprimer</th></tous> | s>            | • | Imprimer |
|   |         |        |                                                                      |                   |       |                              | Praticien  | Honoraires des                                                                   | s remplaçants | • |          |
| P | R       | Date   | e Nom du patient                                                     | t Dossier         | Md    | Crédit F                     | Crédit €   | Conv. €                                                                          | HN. €         |   | 1        |

La colonne P, à gauche, indique si la ligne est pointée dans le journal de banque, au quel cas elle est marquée d'une croix

La colonne R indique si la recette a été effectuée par un remplaçant, au quel cas elle est marquée d'une croix

|   | Compta              | bilité            | LOGOS_w - Doct                                                    | eur Ninon CREMONI  | NI - 1 | Journal des | recettes 2 | 2015                                                                              |             |   |          |
|---|---------------------|-------------------|-------------------------------------------------------------------|--------------------|--------|-------------|------------|-----------------------------------------------------------------------------------|-------------|---|----------|
|   | <b>U</b><br>Quitter | 0 E<br>0 E<br>0 T | critures non validées<br>critures validées<br>outes les écritures | Comptes de recette | s Du   | 01/01/2015  | Mode       | e <tous comptes:<="" les="" th=""><th>&gt;</th><th>•</th><th>Imprimer</th></tous> | >           | • | Imprimer |
|   |                     |                   |                                                                   |                    |        |             | Praticien  | Honoraires des r                                                                  | remplaçants | * |          |
| [ | PR                  | Date              | Nom du patient                                                    | t Dossier I        | Md     | Crédit F    | Crédit €   | Conv. €                                                                           | HN. €       |   | 1        |

Les écritures toujours présentes dans le brouillard (écritures non validées) apparaissent sur fond blanc et gris clair, alors que les écritures validées sont affichées sur fond gris

| Comptabilité LOGOS_w - Docteur Ninon CREMONINI - Journal des recettes 2015                                                                                                    | Comptabilité LOGOS_w - Docteur Ninon CREMONINI - Journal des recettes 2014                                                                                                    |
|----------------------------------------------------------------------------------------------------|----------------------------------------------------------------------------------------------------|
| Comptes de recettes Du O1/01/2015 Mode Comptes de recettes Quitter O Toutes les écritures Comptes de dépenses Au O1/2015 Compte Comptes de dépenses Au O1/2015 Compte Comptes Comptes | Imprimer Comptes de recettes Du 01/01/2014 Mode Comptes comptes de recettes Du 01/01/2014 Compte Compte Compte Compte Compte Comptes comptes c |
| P         R         Date         Nom du patient         Dossier         Md         Crédit F         Crédit €         Conv. €         HN. €           X         06;         06         06         06         06         06         06         06         06         06         06         06         06         06         06         06         06         06         06         06         06         06         06         06         06         06         06         06         06         06         06         06         06         06         06         06         06         06         06         06         06         06         06         06         06         06         06         06         06         06         06         06         06         06         06         06         06         06         06         06         06         06         06         06         06         06         06         06         06         06         06         06         06         06         06         06         06         06         06         06         06         06         06         06         06         06         06         06 <th>Image: P       R       Date       Nom du patient       Dossier       Md       Crédit €       Conv. €       HN. €       Image: P         X       01       X       01       X       01       X       01         X       01       X       01       X       01       X       01         X       01       X       01       X       01       X       01         X       02       X       03       X       01       X       01         X       02       X       02       X       02       X       03         X       02       X       02       X       04       X       04         X       02       X       02       X       04       X       04         X       03       X       04       X       04       X       04         X       12       X       12       X       12       X       12       X       12         X       12       X       12       X       14       Defet       Defet</th>                                                                  | Image: P       R       Date       Nom du patient       Dossier       Md       Crédit €       Conv. €       HN. €       Image: P         X       01       X       01       X       01       X       01         X       01       X       01       X       01       X       01         X       01       X       01       X       01       X       01         X       02       X       03       X       01       X       01         X       02       X       02       X       02       X       03         X       02       X       02       X       04       X       04         X       02       X       02       X       04       X       04         X       03       X       04       X       04       X       04         X       12       X       12       X       12       X       12       X       12         X       12       X       12       X       14       Defet       Defet                                                                                                    |
| Espèces : € Chèque E Cartes : Virements : 18 €                                                                                                    | Espèces : Chèques Car Virements                                                                                                    |

#### Sous la table sont affichés les totaux concernant la période en cours

| Co | ompta   | bilité LC                                              | GOS_w - Doct                                           | eur Ninon CREMO                                                   | NINI    | Journal des              | recettes 2     | 015                                                                                            |                  |   |          |
|----|---------|--------------------------------------------------------|--------------------------------------------------------|-------------------------------------------------------------------|---------|--------------------------|----------------|------------------------------------------------------------------------------------------------|------------------|---|----------|
| Q  | Uuitter | <ul> <li>Ecrit</li> <li>Ecrit</li> <li>Tout</li> </ul> | ures non validées<br>ures validées<br>es les écritures | <ul> <li>✓ Comptes de recei</li> <li>☐ Comptes de dépe</li> </ul> | ttes Du | 01/01/2015<br>31/12/2015 | Mode<br>Compte | <tous comptes<="" les="" th=""><th>&gt;<br/>remplaçants</th><th>•</th><th>[mprimer</th></tous> | ><br>remplaçants | • | [mprimer |
| Р  | R       | Date                                                   | Nom du patient                                         | Dossier                                                           | Md      | Crédit F                 | Crédit €       | Conv. €                                                                                        | HN. €            | _ | 1        |
|    |         |                                                        |                                                        |                                                                   |         |                          |                |                                                                                                |                  |   |          |
| To | otaux   |                                                        |                                                        | Conve                                                             | entionn | e                        | Crédit         |                                                                                                | F                |   | [        |
|    |         |                                                        | E                                                      | HN                                                                |         | Carter                   | Debit          | Vicenza la c                                                                                   | F                |   | E        |
|    |         |                                                        | Especes : 1                                            | Cheque                                                            |         | Cartes                   | :              | virements :                                                                                    |                  |   |          |

| Totaux |           |   | Conve     | ntionne | ł      | € | Crédit |        | ) F   | : | ł | € |
|--------|-----------|---|-----------|---------|--------|---|--------|--------|-------|---|---|---|
|        |           |   | HN        |         | )      | € | Débit  |        | ) (   | = | ) | € |
|        | Espèces : | € | Chèques : | €       | Cartes | : | -      | Vireme | nts : | € |   |   |
|        |           |   |           |         |        |   |        |        |       |   |   |   |

Les totaux concernant la période en cours ⇒Avec le détail ⇒Total espèces ⇒Total chèques ⇒Total cartes bancaires ⇒Total virements

| ○       Ecritures non validées         ○       Ecritures validées         ○       Toutes les écritures         ○       Toutes les écritures             ○       Toutes les écritures             ○       Praticien                                                                                                    |                  |          |               | 2015                                                                                                    | recettes 2 | Journal des  | II - I | eur Ninon CREMONIN  | bilité LOGOS_w - Doct                                                  | Compta  |  |
|----------------------------------------------------------------------------------------------------|------------------|----------|---------------|----------------------------------------------------------------------------------------------------|------------|--------------|--------|---------------------|------------------------------------------------------------------------|---------|--|
| Quitter       Image: Toutes les écritures       Comptes de dépenses       Au       31/12/2015       Image: Comptes comptes comptes | . 🚔              | • 💿      | •             | 2                                                                                                    | Mode       | u 01/01/2015 | Du     | Comptes de recettes | <ul> <li>Ecritures non validées</li> <li>Ecritures validées</li> </ul> | Ċ       |  |
| Praticien                                                                                                    | <u>I</u> mprimer | <b>*</b> | :s>           | e <tous comptes<="" les="" th=""><th>Compt</th><th>u 31/12/2015</th><th>s Au</th><th>Comptes de dépenses</th><th>Toutes les écritures</th><th>Quitter</th><th></th></tous> | Compt      | u 31/12/2015 | s Au   | Comptes de dépenses | Toutes les écritures                                                   | Quitter |  |
|                                                                                                    | -                | -        |               | 1                                                                                                    | Praticier  |              |        |                     |                                                                        |         |  |
| Honoraires des remplaçants                                                                                                    |                  |          | s remplaçants | Honoraires des                                                                                                    |            |              |        |                     |                                                                        |         |  |
| P R Date Nom du patient Dos Md Crédit F Crédit € Conv. € HN. €                                                                                                    | 1                |          | HN. €         | Conv. €                                                                                                    | Crédit €   | Crédit F     | d      | : Dos Mc            | Date Nom du patient                                                    | PR      |  |

Dans la partie haute de la fenêtre, cases à cocher et combo-box permettent de n'afficher qu'une partie des écritures

| Compta              | bilité LOC                                                  | GOS_w - Doct                                        | eur Ninon CREMON   | INI - | Journal des                  | s recettes 2 | 2015                                                                            |               |   |          |
|---------------------|-------------------------------------------------------------|-----------------------------------------------------|--------------------|-------|------------------------------|--------------|---------------------------------------------------------------------------------|---------------|---|----------|
| <b>U</b><br>Quitter | <ul> <li>Ecritur</li> <li>Ecritur</li> <li>Toute</li> </ul> | res non validées<br>res validées<br>s les écritures | Comptes de recette | es Du | u 01/01/2015<br>u 31/12/2015 | Mode         | <tous compte<="" les="" th=""><th>25&gt;</th><th>•</th><th>Imprimer</th></tous> | 25>           | • | Imprimer |
|                     |                                                             |                                                     |                    |       |                              |              | Honoraires de                                                                   | s remplaçants |   |          |
| P R                 | Date                                                        | Nom du patient                                      | t Dossier          | Md    | Crédit F                     | Crédit €     | Conv. €                                                                         | HN. €         |   | 1        |
| РК                  | Date                                                        | Nom du patient                                      | C Dossier          | ма    |                              | Credit €     | Conv. €                                                                         | HN. €         |   |          |

# Écritures non validées Écritures validées Toutes les écritures

|   | Compta  | bilité LOGOS_w - Doct                                                  | teur Ninon CREM | ONINI - Jo | urnal des  | recettes  | 2015                                                                                           |                |          |                  |
|---|---------|------------------------------------------------------------------------|-----------------|------------|------------|-----------|------------------------------------------------------------------------------------------------|----------------|----------|------------------|
|   | Ċ       | <ul> <li>Ecritures non validées</li> <li>Ecritures validées</li> </ul> | Comptes de rec  | ettes Du   | 01/01/2015 | Mode      |                                                                                                | •              | ۲        | -                |
|   | Quitter | Toutes les écritures                                                   | Comptes de dép  | enses Au   | 31/12/2015 | Compt     | e <tous compt<="" les="" th=""><th>es&gt;</th><th><b>T</b></th><th><u>I</u>mprimer</th></tous> | es>            | <b>T</b> | <u>I</u> mprimer |
|   |         |                                                                        |                 |            |            | Praticier | 1                                                                                              |                | -        |                  |
|   |         |                                                                        |                 |            |            |           | Honoraires de                                                                                  | es remplaçants |          |                  |
| [ | P R     | Date Nom du patien                                                     | t Dossier       | Md         | rédit F    | Crédit €  | Conv. €                                                                                        | HN. €          | _        | 1                |
|   |         |                                                                        |                 |            |            |           |                                                                                                |                |          |                  |

- Les champs de période (Du et Au) permettent de modifier la période visualisée et de consulter les recettes d'une période différente (de la même année)
- Vous pouvez consulter aussi bien les recettes d'une journée que celle du mois ou de l'année entière

## Dans toute la comptabilité, les champs dates "Du" et "Au" fonctionnent de la même façon

Curseur placé sur un des champs utilisé pour filtrer les dates ("Du" ou "Au") → possibilité de se positionner

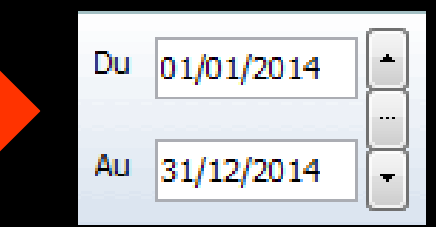

Sur le jour en cours en enfonçant les touches CTRL + J

Au

Sur le mois en cours en enfonçant les touches CTRL + M

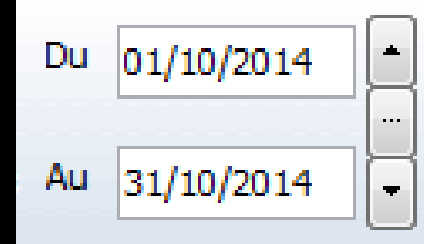

01/10/2014

...

Ŧ

## Sur le trimestre en cours en enfonçant les touches CTRL + T

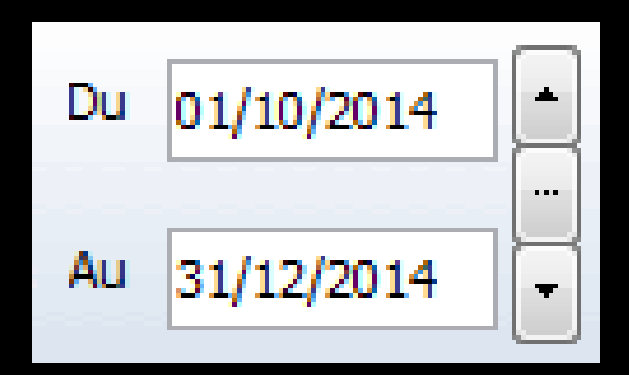

Sur l'année en cours en enfonçant les touches CTRL + A

#### ⇒ CTRL + J → affichage du jour ⇒ Un clic sur la flèche du haut → affichage direct sans passer par l'icône œil du jour précédent

⇒Un clic sur la flèche du bas → affichage direct sans passer par l'icône œil du jour suivant

## Exemples

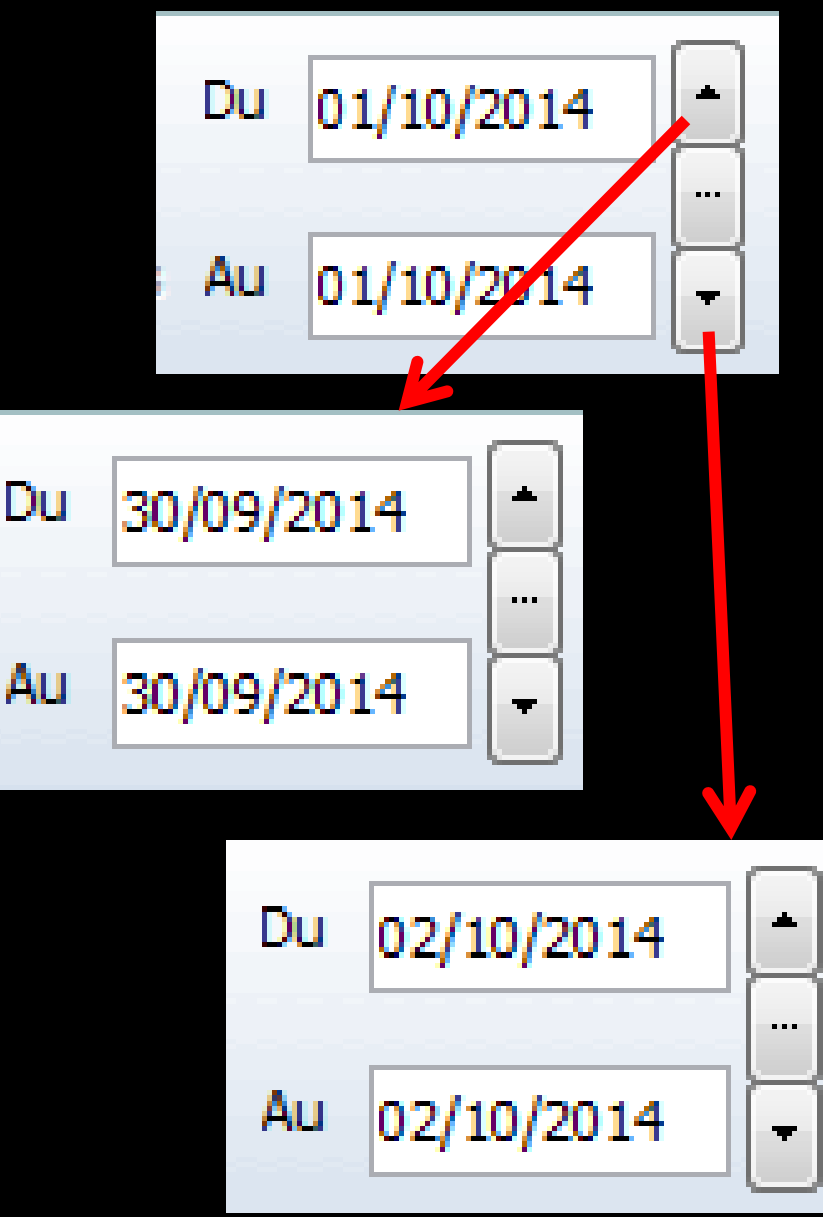

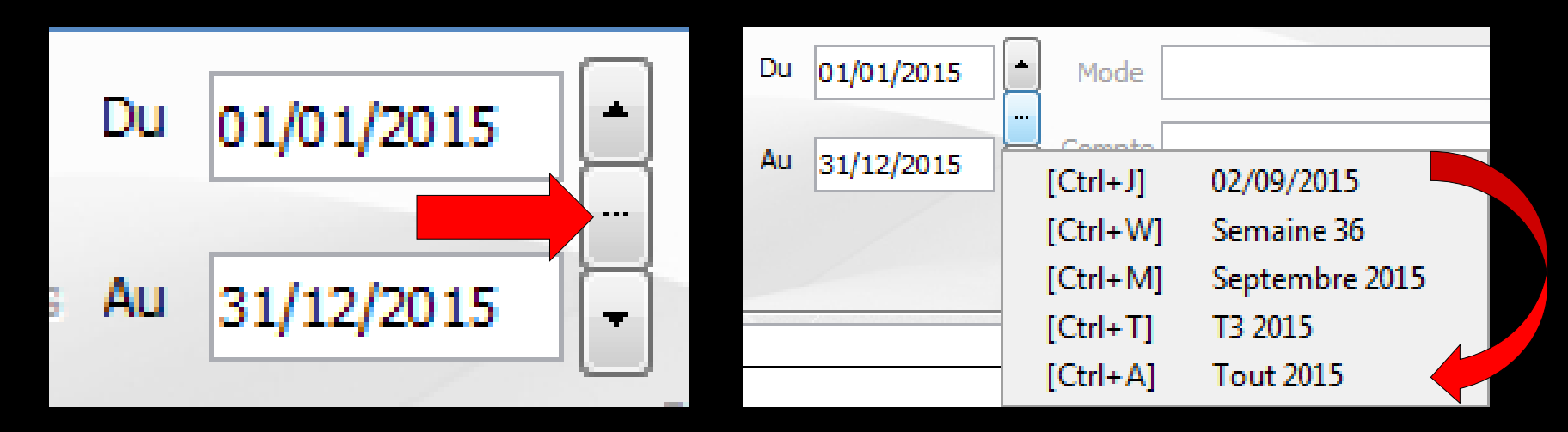

Le sélecteur du milieu ouvre une fenêtre affichant les raccourcis clavier

### Le "spin" du sélecteur de période

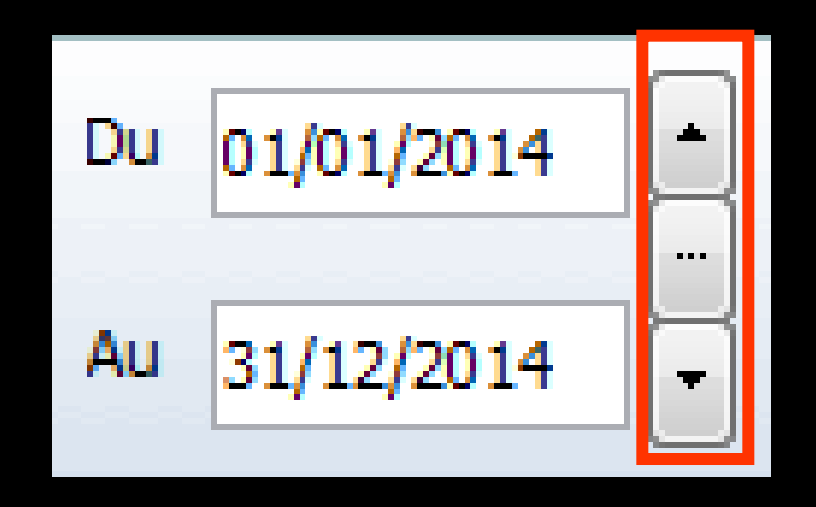

- Permet une modification rapide de la période affichée (dans l'année en cours)
- L'écart entre date de début "Du" et date de fin "Au" est préservé

CTRL + M →
 affichage du mois

 Un clic sur la flèche
 du haut → affichage
 direct sans passer par
 l'icône œil du mois
 précédent

⇒Un clic sur la flèche du bas → affichage direct sans passer par l'icône œil du mois suivant

## Exemples

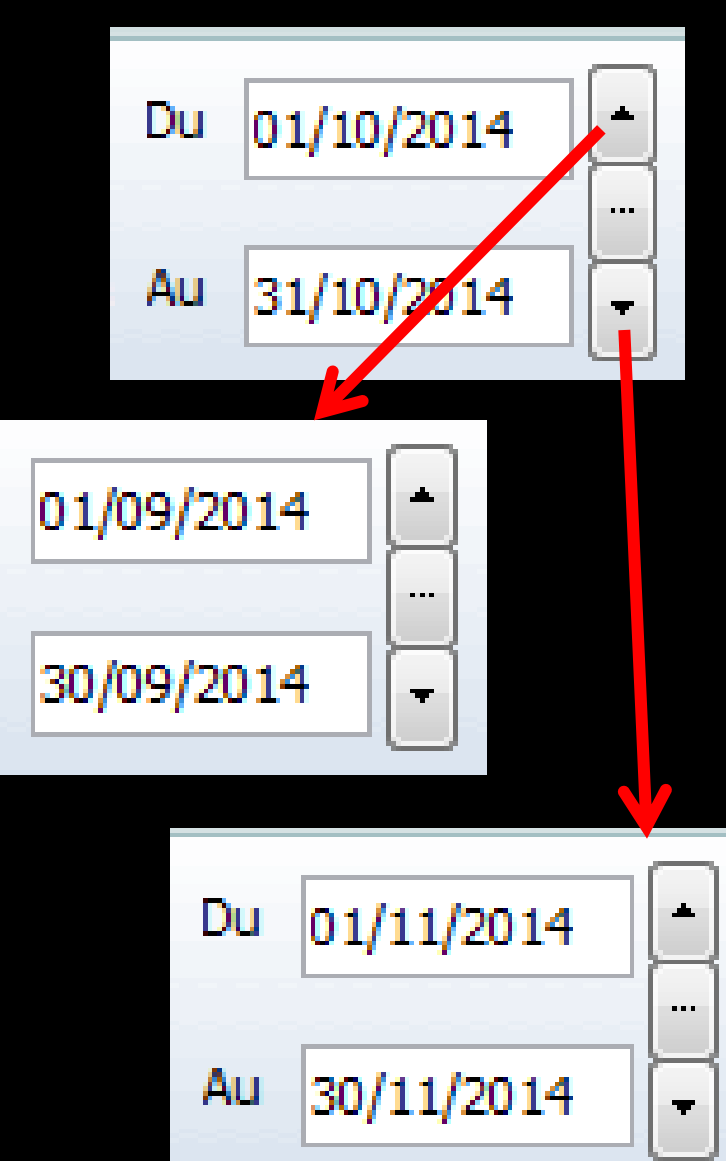

Du

Au

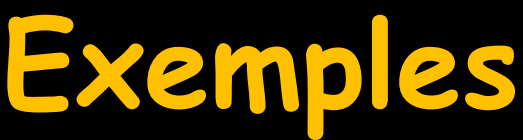

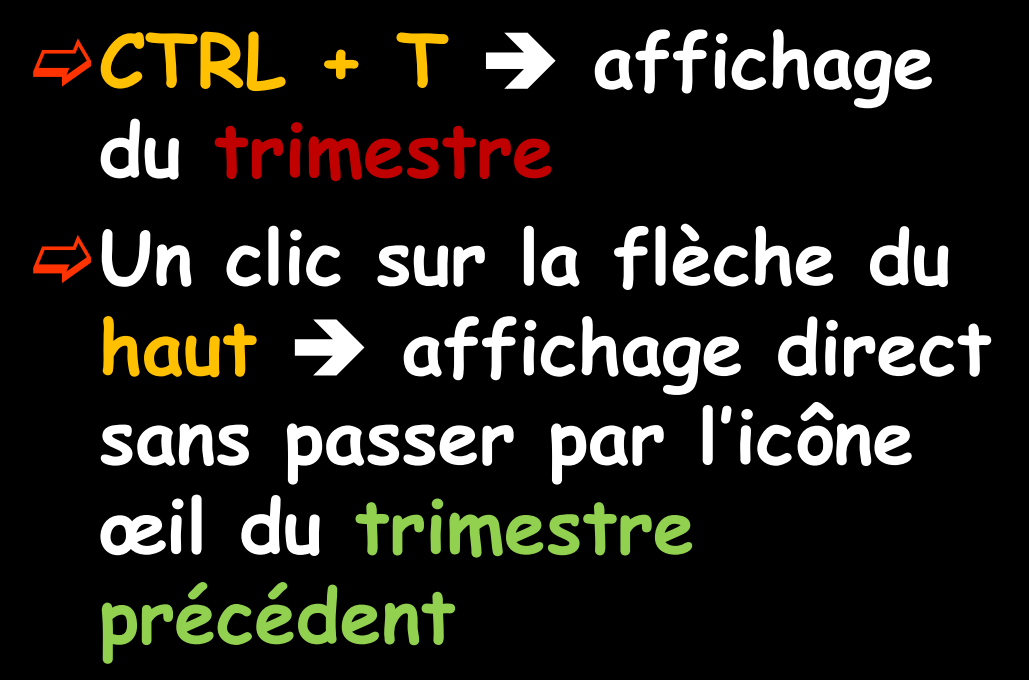

⇒Un clic sur la flèche du bas → affichage direct sans passer par l'icône œil du trimestre suivant

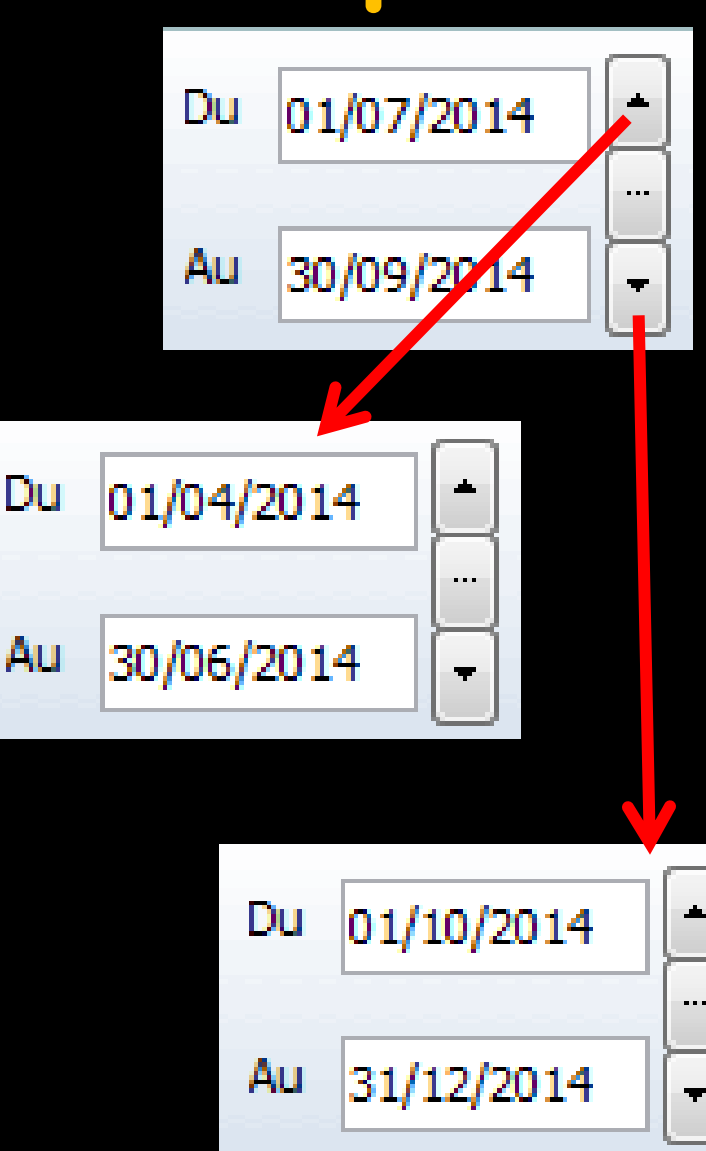

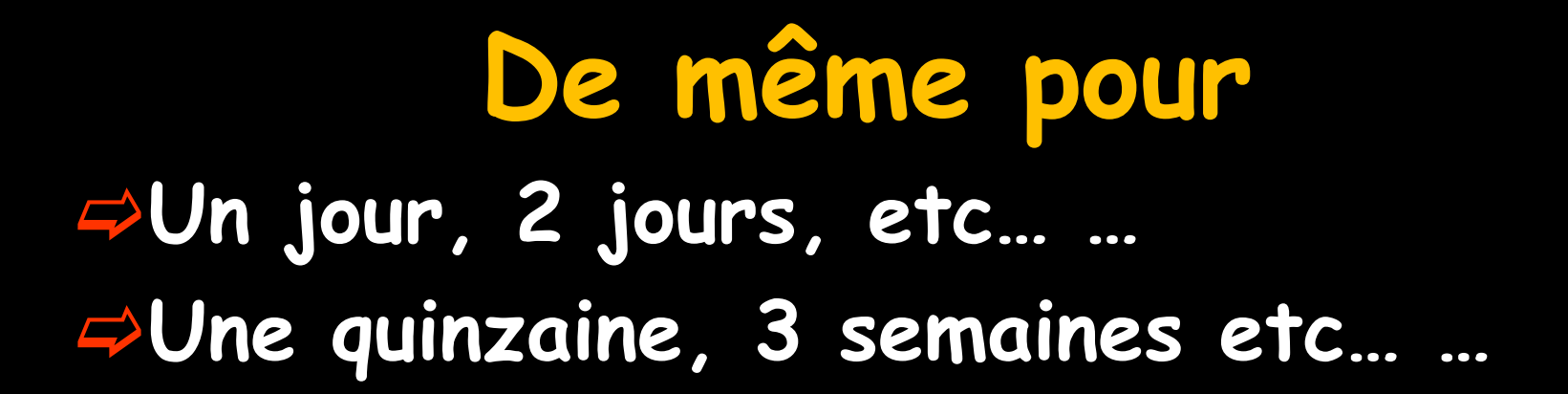

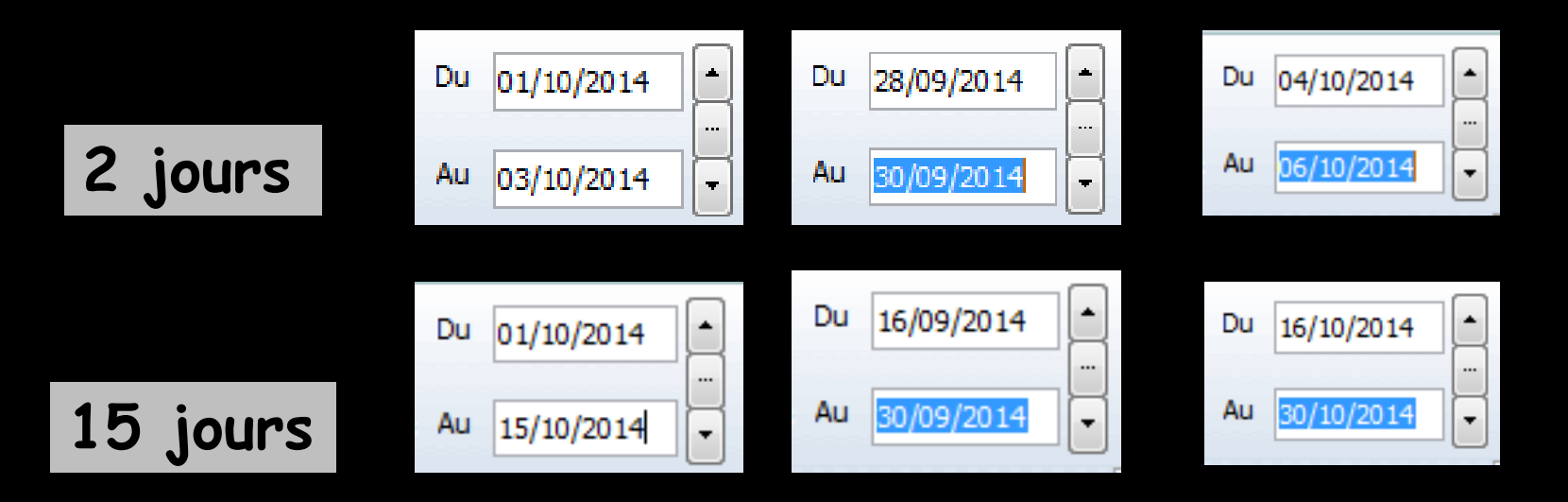

Pour cela, mettre une date de début et une date de fin et l'écart entre les deux dates sera préservé lors du clic sur le spin avant ou arrière

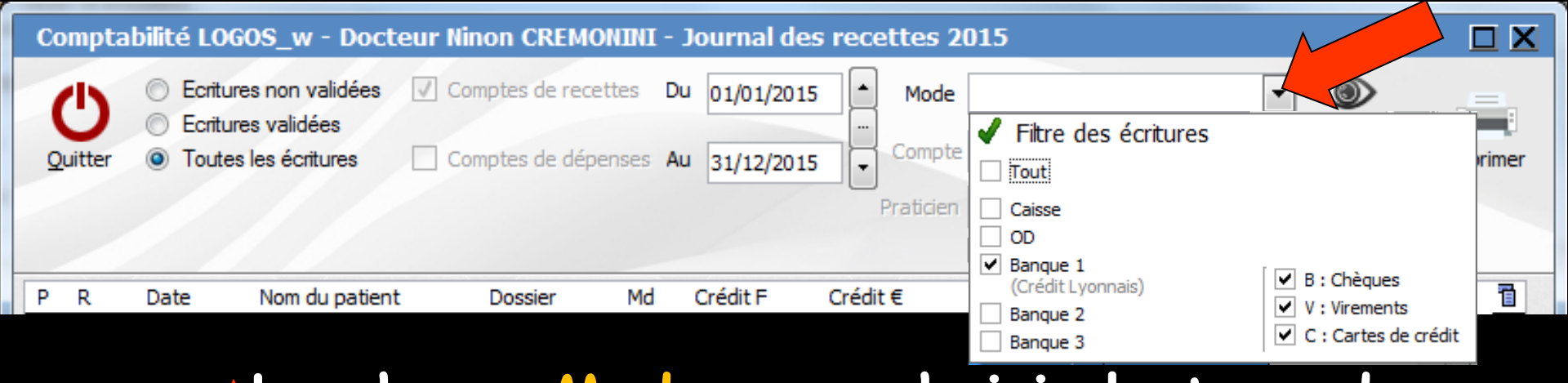

⇒Le champ Mode pour choisir le type de règlement **⇒**Tout ⇒Caisse ⇒Banque 1 ⇒Banque 2 ⇒Banque 3 etc... ⇒Chèques, virements, cartes

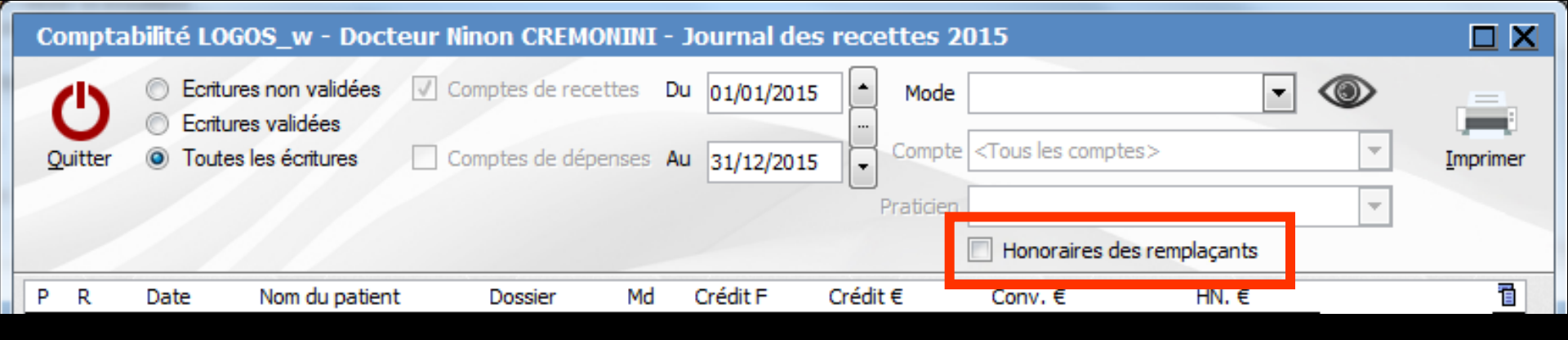

#### Une case à cocher "Honoraires des remplaçants" permet la visualisation de ces mêmes recettes selon les mêmes critères

| ( | Compta  | bilité LOGOS_                                                                | w - Docteu                         | r Ninon CREMONIN                          | II - J     | lournal des              | recettes | <b>; 2015</b> |                |          |
|---|---------|------------------------------------------------------------------------------|------------------------------------|-------------------------------------------|------------|--------------------------|----------|---------------|----------------|----------|
|   | Quitter | <ul> <li>Ecritures no</li> <li>Ecritures va</li> <li>Toutes les é</li> </ul> | n validées 🗸<br>lidées<br>critures | Comptes de recettes<br>Comptes de dépense | Du<br>s Au | 01/01/2015<br>31/12/2015 | Mo       | de            | res>           | Imprimer |
|   |         |                                                                              |                                    |                                           |            |                          |          | Honoraires d  | es remplaçants |          |
| F | R       | Date Nor                                                                     | n du patient                       | Dossier M                                 | d          | Crédit F                 | Crédit € | Conv. €       | HN. €          | 1        |

## Lorsque vous modifiez les dates en cours, pour rendre la sélection effective et afficher dans la table les écritures choisies, il faut cliquer sur l'icône "Exécuter la sélection" représenté par un oeil

| Comptabilité LOGOS_w - Docteur Ninon CREMONINI - Journal des recettes 2015 |                                                                                                    |                                                                   |      |                              |                      |                                                                            |                         |          |  |
|----------------------------------------------------------------------------|----------------------------------------------------------------------------------------------------|-------------------------------------------------------------------|------|------------------------------|----------------------|----------------------------------------------------------------------------|-------------------------|----------|--|
| <b>U</b><br>Quitter                                                        | <ul> <li>Ecritures non validées</li> <li>Ecritures validées</li> <li>Toutes les écritures</li> </ul> | <ul> <li>✓ Comptes de recett</li> <li>Comptes de déper</li> </ul> | es D | u 01/01/2015<br>u 31/12/2015 | Mode                 | ete <tous compt<="" les="" th=""><th>es&gt;</th><th>•</th><th></th></tous> | es>                     | •        |  |
| P R                                                                        | Date Nom du patien                                                                                   | t Dossier                                                         | Md   | Crédit F                     | Praticie<br>Crédit € | n Honoraires de<br>Conv. €                                                 | es remplaçants<br>HN. € | <b>*</b> |  |

## L'icône "Imprimer" permet d'imprimer les écritures de recettes intéressant la période sélectionnée

| Comptabilité LOGOS_w - Docteur Ninon CREMONINI - Journal des recettes 2015 |   |                                                                                                  |                      |                                      |          |                          |          |                            |           |   |          |
|----------------------------------------------------------------------------|---|--------------------------------------------------------------------------------------------------|----------------------|--------------------------------------|----------|--------------------------|----------|----------------------------|-----------|---|----------|
| Q                                                                          | U | <ul> <li>Ecritures non vali</li> <li>Ecritures validées</li> <li>Toutes les écritures</li> </ul> | dées √ Com<br>es Com | ptes de recettes<br>ptes de dépenses | Du<br>Au | 01/01/2015<br>31/12/2015 |          | Mode                       | •         | • | Imprimer |
|                                                                            |   |                                                                                                  |                      |                                      |          |                          | Prai     | ticien  Honoraires des ren | nplaçants | - |          |
| Ρ                                                                          | R | Date Nom du                                                                                      | oatient              | Dossier Md                           |          | Crédit F                 | Crédit € | Conv. €                    | HN. €     | _ |          |

#### ⇒Icône "Imprimer"

⇒Clic gauche → permet d'obtenir une impression des écritures correspondant aux critères retenus  $\Rightarrow$ Clic droit  $\Rightarrow$ prévisualisation de ce qui sera imprimé

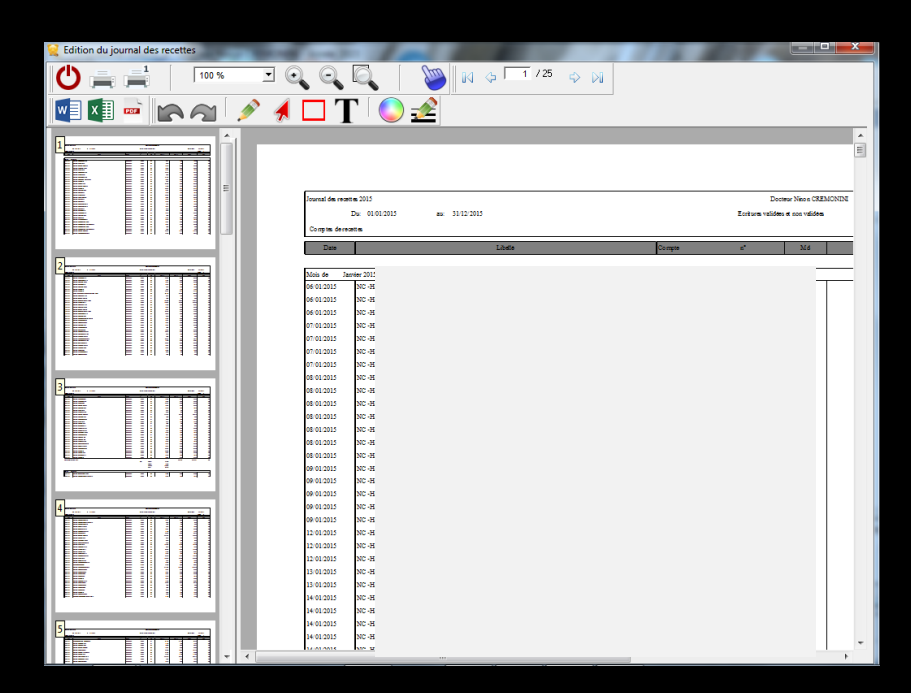

Prévisualisation

## Prévisualisation

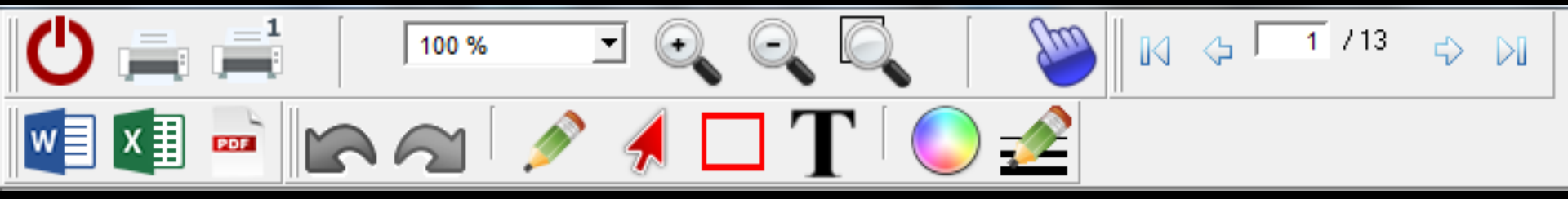

## Explications des icônes Voir fichier Icônes Aperçu avant impression

Un clic droit dans le document permet d'en exporter le contenu sous différents formats, de zoomer, d'imprimer, d'envoyer par mail ...

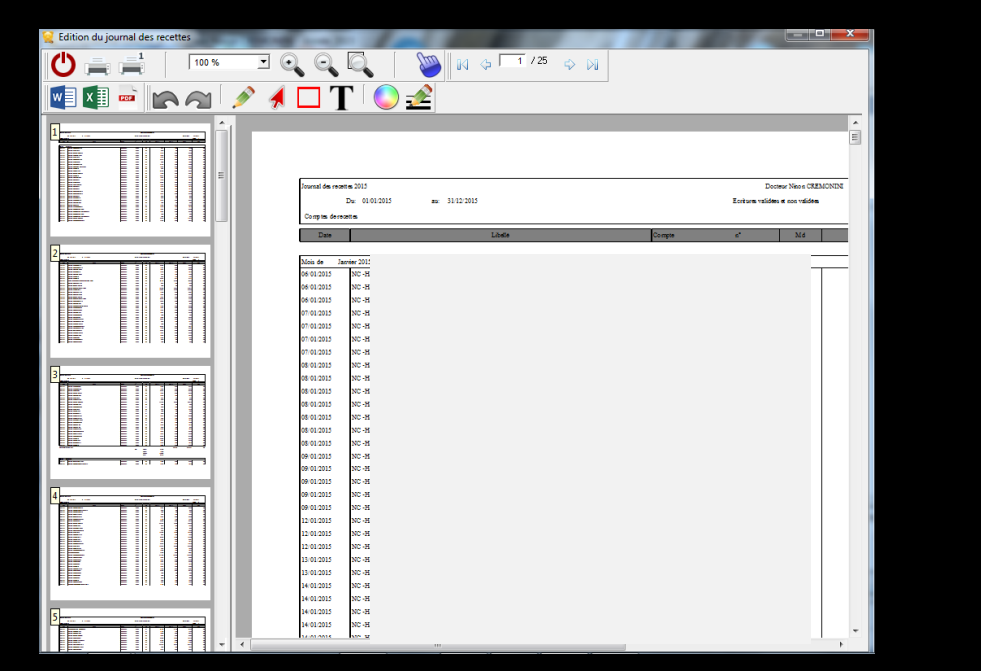

Imprimer la pageZoomer à 100%Zoomer en avantZoomer en arrièreExporter vers Word...Exporter vers Excel...Exporter vers HTML...Exporter vers PDF...Exporter vers XML...Envoyer par Email...Envoyer PDF par Email...

Le format XML est un format purement informatique, permettant l'exploitation éventuelle par un autre logiciel Un clic droit sur la liste des écritures comptables, permet d'en exporter le contenu dans un fichier au format de Microsoft Excel®, de Microsoft Word® ou de XML

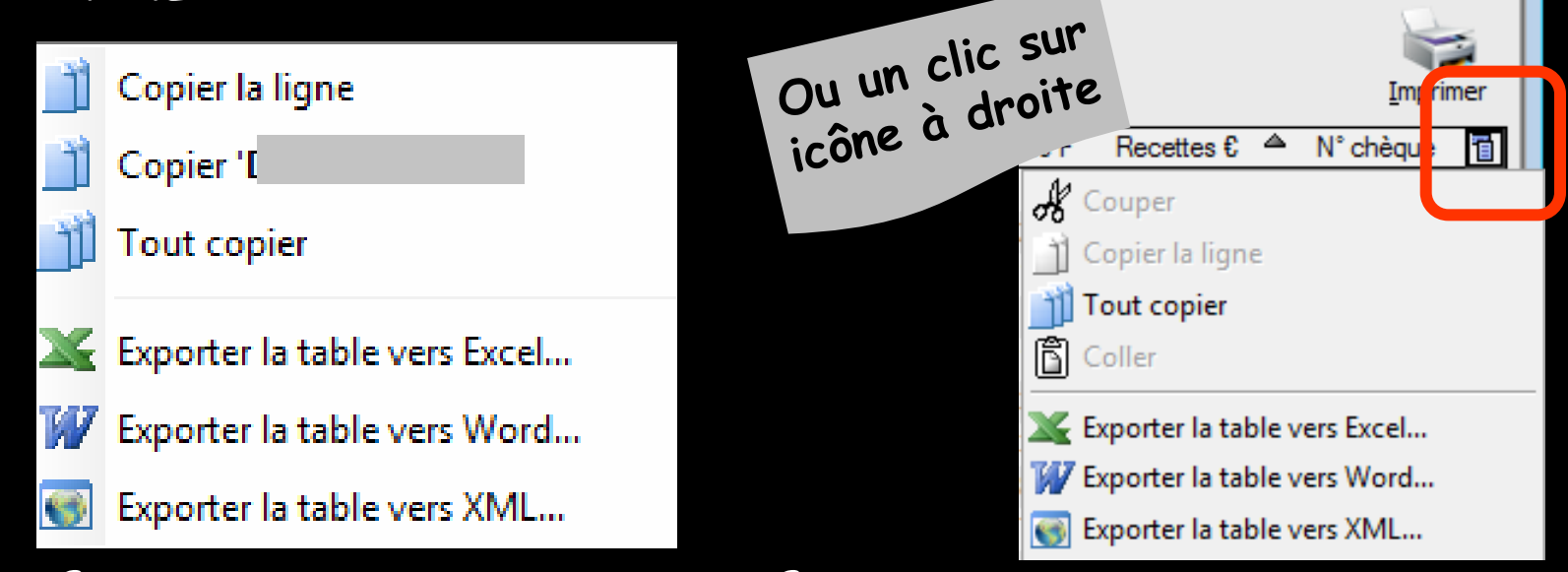

Le format XML est un format purement informatique, permettant l'exploitation éventuelle par un autre logiciel

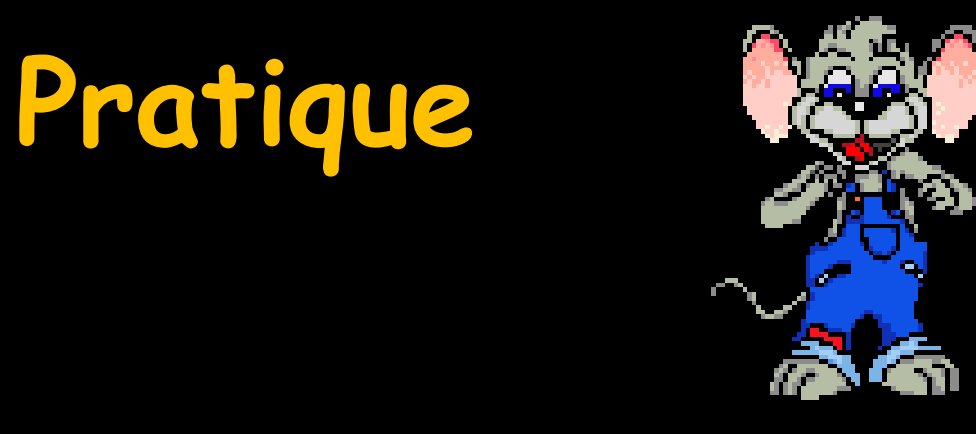

⇒Pour exporter les données comptables sur une clé USB
⇒Et paf → au comptable
⇒Plus rien à imprimer
⇒Leurs logiciels sont compatibles avec Excel → export sous Excel en général